## Руководство юридического лица для получения ключей ЭЦП Национального удостоверяющего центра Республики Казахстан по удаленной идентификации, без посещения ЦОН

Для получения ЭЦП удаленно Вам необходимо:

- 1. На главной странице Портала «электронного правительства» <u>Egov.kz</u> нажмите на кнопку <u>Получить ЭЦП удаленно</u>
- 2. Выбираете «Юридическое лицо»

| и информ                                                                                    | ация онлайн                      |                        |                |                                                                                                    | Для зарубежных +7 7172 701 998<br>звонков ЗВОНОК ПЛАТНЫЙ<br>(по тарифу оператора                                                                                                    |
|---------------------------------------------------------------------------------------------|----------------------------------|------------------------|----------------|----------------------------------------------------------------------------------------------------|----------------------------------------------------------------------------------------------------|
| услуги                                                                                      | ПЛАТЕЖИ                          | ОТКРЫТОЕ ПРАВИТЕЛЬСТВО | ЛИЧНЫЙ КАБИНЕТ | О ПОРТАЛЕ                                                                                                  | помощь                                                                                                    |
| ІУЧЕНИЕ ЭЛЕКТРОННОЙ ЦИ                                                                      | ФРОВОЙ ПОДПИСИ УДА               | ленно                  |                |                                                                                                    |                                                                                                    |
| роверка пользователя)<br>Зыберите на кого получить услугу<br>• Юридическое лицо О Физическ  | ре лицо                          |                        |                | Информация о<br>Digital ID - цифр<br>для онлайн иден                                                       | <b>16 услуге</b><br>овое удостоверение личности, предназначенное<br>тификации пользователя.                                                                                                    |
| Необходимо выбрать шаблон регистрацион<br>) Первый руководитель                             | ных свидетельств НУЦ РК для юрид | ических лиц            |                | Для возможност<br>Быть гражданин<br>Быть зарегистри<br>Ваш персональн<br>Установить ПО N<br>Иметь при себе | и удаленного получения ЭЦП Вам необходимо:<br>ом Рестублики Казахстан<br>рованным Базе мобильных граждан<br>ый компьютер должен иметь веб-камеру<br>САLауег для использования ЭЦП<br>родигинал удостовлеения личности или их |
| <ul> <li>Сотрудник с правом подписи</li> <li>Сотрудник с правом подписи финансог</li> </ul> | ых документов                    |                        |                | качественные ф                                                                                             | токопии.                                                                                                    |
| <ul> <li>Сотрудник отдела кадров</li> <li>Сотрудник организации</li> </ul>                  |                                  |                        |                |                                                                                                    |                                                                                                    |
| Участник ИС Казначейство-Клиент Воб коморо имоотсо                                          |                                  |                        |                |                                                                                                    |                                                                                                    |
| eersanepa nneerca                                                                           |                                  |                        |                | Активаці<br>Чтобы акти<br>"Параметри                                                                       | ия Windows<br>вировать Windows, перейдите в раздя<br>"Чем в могу Вам помочь?                                                                                                    |

3. Выбираете необходимый шаблон, введите БИН организации и ИИН сотрудника получающего ЭЦП и нажмите на кнопку «Отправить запрос»

| C Require/sources/Remote EDS/#/declaration/0//                                       | ■ 0 ↔ <b>∩</b>                                                                                                    |
|--------------------------------------------------------------------------------------|----------------------------------------------------------------------------------------------------|
|                                                                                      | = ~ x ⊻                                                                                                    |
| ULAF1<br>(Проверка пользователя)                                                     |                                                                                                    |
| * Buildenute Halkom ponovute venery                                                  | Информация об услуге                                                                                                    |
| <ul> <li>Юридическое лицо</li> <li>Физическое лицо</li> </ul>                        | Digital ID - цифровое удостоверение личности, предназначенное<br>для онлайн идентификации пользователя.                                                    |
| * Необходимо выбрать шаблон регистрационных свидетельств НУЦ РК для коридических лиц | Для возможности удаленного получения ЭЦП Вам необходимо:<br>Быть гражданином Республики Казахстан<br>Быть зарегистриорааным в Базе мобильных граждан       |
| О Первый руководитель                                                                | Ваш персональный компьютер должен иметь веб-камеру<br>Установить ПО NCALayer для использования ЭЦП<br>Иметь при себе опринала илостовеления министи мля их |
| Сотрудник с правом подписи                                                           | качественные фотокопии.                                                                                                    |
| О Сотрудник с правом подписи финансовых документов                                   | 1                                                                                                    |
| О Сотрудник отдела кадров                                                            |                                                                                                    |
| Отрудник организации                                                                 |                                                                                                    |
| Участник ИС Казначейство-Клиент                                                      |                                                                                                    |
| Подача онлайн заявки по шаблону Юридическое лицо - Сотрудник организации             |                                                                                                    |
| * Введите БИН                                                                        |                                                                                                    |
|                                                                                      |                                                                                                    |
| * Введите ИИН                                                                        |                                                                                                    |
|                                                                                      |                                                                                                    |
| отправить запрос 🔰                                                                   |                                                                                                    |
|                                                                                      | Активация Windows                                                                                                    |
| Веб-камера имеется                                                                   | Чтобы активировать Windows, перейдите в раздял<br>"Параметры". Чем я могу Вам помочь?                                                                      |

4. В поле «Введите одноразовый пароль», наберите код отправленный Вам на номер телефона и нажмите на кнопку «Проверить одноразовый пароль»

<mark>БИН: 990240005438</mark>

| ПОЛУЧЕНИЕ ЭЛЕКТРОННОЙ ЦИФРОВОЙ ПОДПИСИ УДАЛЕННО                                                            |                                                                                                    |
|----------------------------------------------------------------------------------------------------|----------------------------------------------------------------------------------------------------|
| IllaC 1<br>(Tiposeepka nonsoostens)                                                                        |                                                                                                    |
| Подача онлайн заявки по шаблону Юридическое лицо - Сотрудник организации<br>* Веедите БИН<br>* Веедите ИИН | Информация об услуге<br>Digital ID - шифовово удостоверение личности, предназначенное<br>для ензайн и центификации пользователя.<br>Для возможности удаленного получения ЭЦП Вам необходичо:<br>Быть зарегистрированным в Базе мобильвых граждан<br>Ваш персональный компьютер должен инять веб-канеру<br>Установить По ИскДауег для и спользования ЭЦП<br>Иметь при себе оригинал удостоверения личности или их<br>качественные фотоколих. |
| Одноразовый пароль отправлен на номер телефона<br>* Введите одноразовый пароль                             | I                                                                                                    |
| Оставшееся время: 116 секунд<br>ПРОВЕРИТЬ ОДНОРАЗОВЫЙ ПАРОЛЬ                                               |                                                                                                    |
| <ul> <li>Веб-камера имеется</li> <li>Пользователь зарегистрирован в базе мобильных граждан</li> </ul>      |                                                                                                    |
|                                                                                                    | АКТИВАЦИЯ WINDOWS<br>Чтобы активиросальнийномок ненебликся разле<br>"Параметры". Чем я могу Вам помонь?                                                                                                    |

5. Необходимо выбрать документ для идентификации и нажать на кнопку «Перейти к получению ЭЦП»

| ПОЛУЧЕНИЕ ЭЛЕКТРОННОЙ ЦИФРОВОЙ ПОДПИСИ УДАЛЕНН                                                                         | 10                        |                                                                                                    |
|----------------------------------------------------------------------------------------------------|---------------------------|----------------------------------------------------------------------------------------------------|
| ШАГ1<br>(Проверка пользователя)                                                                                        |                           |                                                                                                    |
| Подача онлайн заявки по шаблону Юридическое лицо - Сотрудник организа<br>* Веедите БИН<br>* Веедите ИИН<br>Веедите ИИН | ции                       | Информация об услуге<br>Digital To - шифовее удостоверение личности, предназначениое<br>для онайн иделикумсции полозователя.<br>Для возножности удаленного получения ЭЦП Вам необходичо:<br>Бать гражданичов Рестублики Казахстан<br>Бать зарейстророваным в Базе мобильных граждан<br>Ваш персональный компьютер должен иметь веб-калеру<br>Устаневить По Исадиу для использования ЭЦП<br>Иметь при себе оргинал удостоверения личности ими их<br>качественные фотоколии. |
| <ul> <li>Удалось подключиться к NCALayer</li> <li>Пользователь зарегистрирован в базе мобильных граждан</li> </ul>     |                           |                                                                                                    |
| <ul> <li>Выберите документ для идентификации</li> </ul>                                                                |                           |                                                                                                    |
| <ul> <li>Удостоверение личности</li> <li>Паспорт</li> </ul>                                                            |                           |                                                                                                    |
|                                                                                                    |                           | Активация Windows<br>Чтобы активировать Windowsтверейлитер разде<br>"Параметры". Чем я могу Вам помочь?                                                                                                    |
| Внешние ресурсы                                                                                                    | Правительство для граждан | Социальные сети 23 апреля 202                                                                                                    |

 Система проверит наличие на Вашем персональном компьютере установленной веб-камеры. В всплывающем окне необходимо нажать на кнопку «Разрешить»В случае успешной проверки необходимо ввести одноразовый пароль (SMS-код, полученный с номера 1414)

\*В случае если Вы не зарегистрированы в БМГ, или Вы не получили одноразовый пароль, система предложить зарегистрировать/перерегистрировать Вас и Ваш номер телефона. Для этого Вам необходимо:

- 7. Нажать на Виртуальный ассистент Kenes, расположенного в правом нижнем углу страницы и выбрать предпочитаемйы язык
- 8. Нажать на иконку Бидеозвонок» под текстом «Регистрация в Базе мобильных граждан»
- 9. После приема видео-звонка оператором показать свое удостоверение личности, продиктовать ИИН, номер телефона и одноразовый пароль

- 10. После успешной регистрации в БМГ, необходимо обновить страницу Портала и повторно пройти процедуру получения ЭЦП.
- 11. Система проверит наличие установленного/запущенного на Вашем персональном компьютере ПО NCALayer

\*В случае отсутствия установленного ПО, система предложить скачать установочный файл ПО NCALayer. Руководство пользователя по установке ПО NCALayer доступна на сайте Национального удостоверяющего центра РК по ссылке <u>http://www.pki.gov.kz/nl\_ru</u>

| KZ RU EN                                                                                                    |                                                                    |                           |                  |                                                                                                    | Войти или Зарегистрироваться                                                                                                    |
|----------------------------------------------------------------------------------------------------|--------------------------------------------------------------------|---------------------------|------------------|----------------------------------------------------------------------------------------------------|----------------------------------------------------------------------------------------------------|
| e₀gov                                                                                                    | государственные услуги<br>и информация онлайн                      | Веедите запрос. Например: | Адресная спрояка | Q                                                                                                   | 14114<br>Для зарубежнах<br>звонкок БЕСПЛАТНЫЙ<br>•7712 год 998<br>звонкок<br>по тарифу оператора)                                                                                                    |
| услуги                                                                                                    | платежи                                                            | ОТКРЫТОЕ ПРАВИТЕЛЬСТВО    | ЛИЧНЫЙ КАБИНЕТ   | О ПОРТАЛЕ                                                                                           | помощь                                                                                                    |
| (Проверка пользователи)<br>* Введите ИИН                                                                                                    |                                                                    |                           |                  | Информация<br>Digital ID - шкфр                                                                     | об услуге<br>ровое удостоверение личности, предназначенное<br>изибникации пользоватоте                                                                                                    |
| Statement of the local division of the local division of the local |                                                                    |                           |                  | Для возможнос                                                                                       |                                                                                                    |
| <ul> <li>Веб-камера имеется</li> <li>Не удалось подключи</li> <li>Убавитесь ило записов</li> <li>Для. ОС. Windows</li> </ul>                                                                                                    | ъся к NCALayer.<br>ли приложение «NCALayer» или установите по ссыл | xe                        |                  | Быть граждания<br>Быть зарегистря<br>Ваш персоналыя<br>камерой<br>Установить ПО 1<br>Инеть при себе | ти удаленного получения ЭЦП Вам невоходимо:<br>он Республики Казахстая<br>ированным в Базе мобильных граждан<br>ний хомпьютер должен быть оснашен веб-<br>VCALayer для получения и использования ЭЦП<br>оригинал удостверения личисток или их |

12. Вам откроется станица удаленной идентификации, где необходимо будет ввести номер телефона, зарегистрированный в БМГ.

| Digital [ID] |                   | Рус Қаз Eng |
|--------------|-------------------|-------------|
|              |                   |             |
|              |                   |             |
|              |                   |             |
|              |                   |             |
|              | Pageura volum     |             |
|              | введите номер     |             |
|              | Мобильный телефон |             |
|              |                   |             |
|              |                   |             |
|              |                   |             |
|              |                   |             |
|              |                   |             |

13. Введите код из СМС. Сообщение приходит в течение 2 минут, если вы не получили СМС, нажмите на ссылку "Отправить повторно".

| недлоордите полор              |  |
|--------------------------------|--|
| Код отправлен на номер         |  |
| Код из СМС                     |  |
| Повторная отправка через 01:54 |  |
| Номер неверный, изменить       |  |

- Виртуальный ассистент
- 14. **Введите свой ИИН.** ИИН состоит из 12 цифр. Вводите только свой ИИН и перед отправкой убедитесь в корректности введенного вами ИИН.

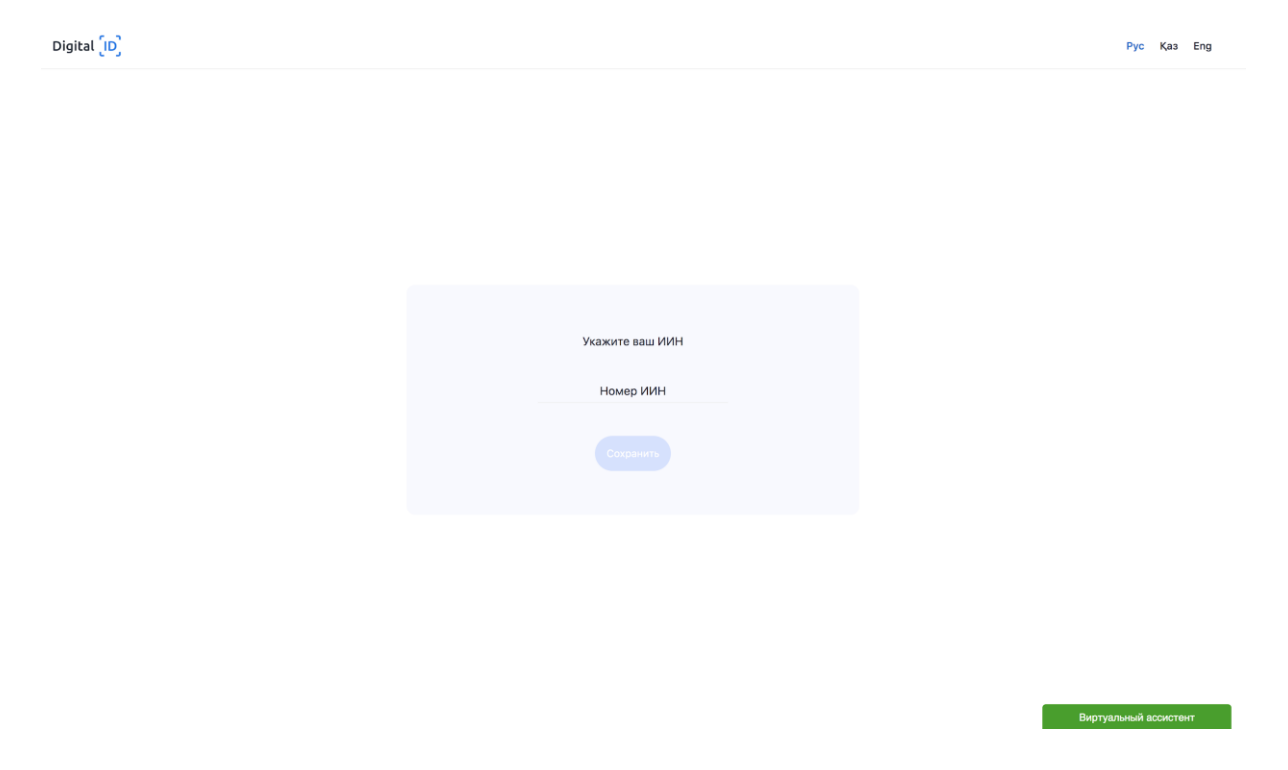

15. Пройдите видео-проверку. Убедитесь, что ваше лицо хорошо видно. Следуйте инструкциям видео-теста.

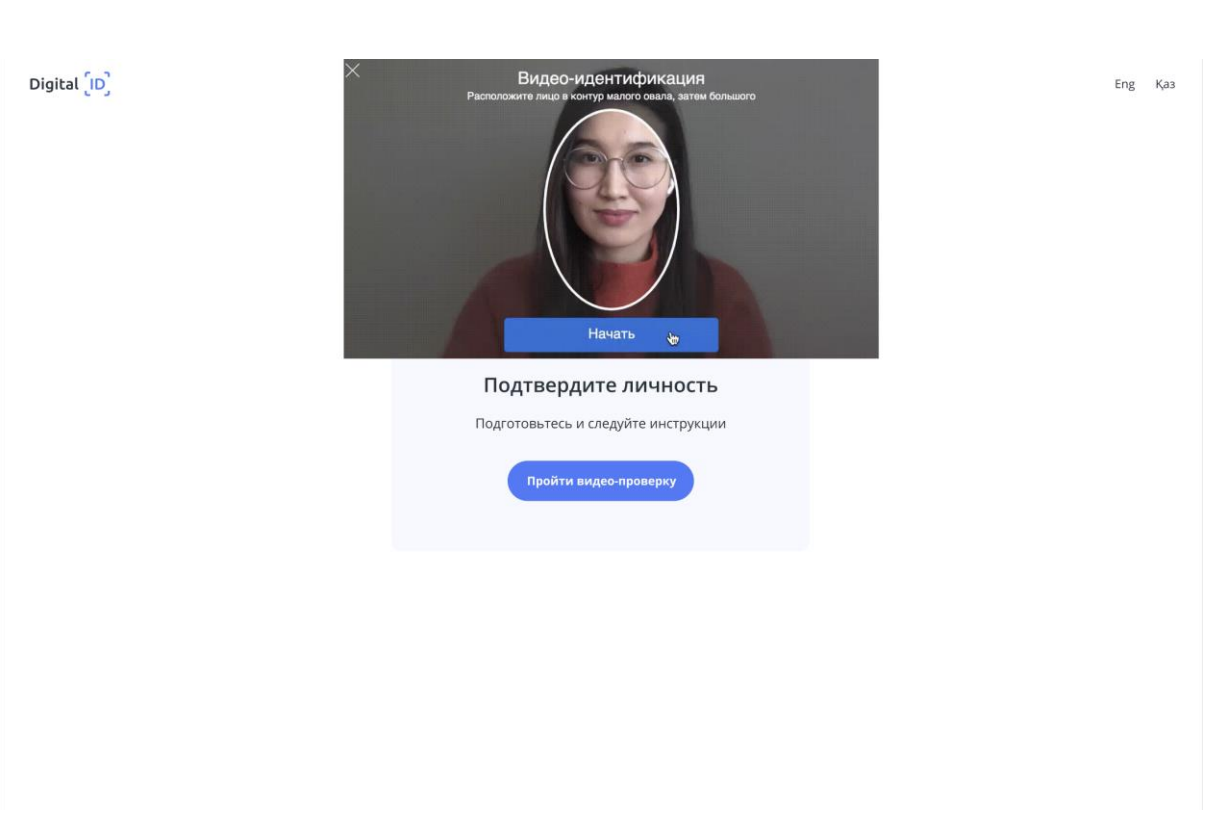

- Если пройти видео-идентификацию с первого раза не удалось, повторите попытку.
- Если, при видео-проверке ваше проверочное фото не совпало с тем, что на видео, то ваш
   Digital ID автоматически отправится на проверку модератору, дождитесь проверки вашего аккаунта оператором системы. Время проверки зависит от загруженности операторов. Но не беспокойтесь, мы пришлем вам СМС о результатах проверки сразу после ее завершения.

**Внимание:** Лицо должно быть хорошо видно. Включите дополнительное освещение, расположите лицо по центру выделенной области. Проверьте, что в кадр не попадают лица других людей. Когда будете готовы, нажмите на кнопку "Начать".

16. В сплывающем окне разрешить доступ сервису Национального удостоверяющего центра РК.

Digital [ID]

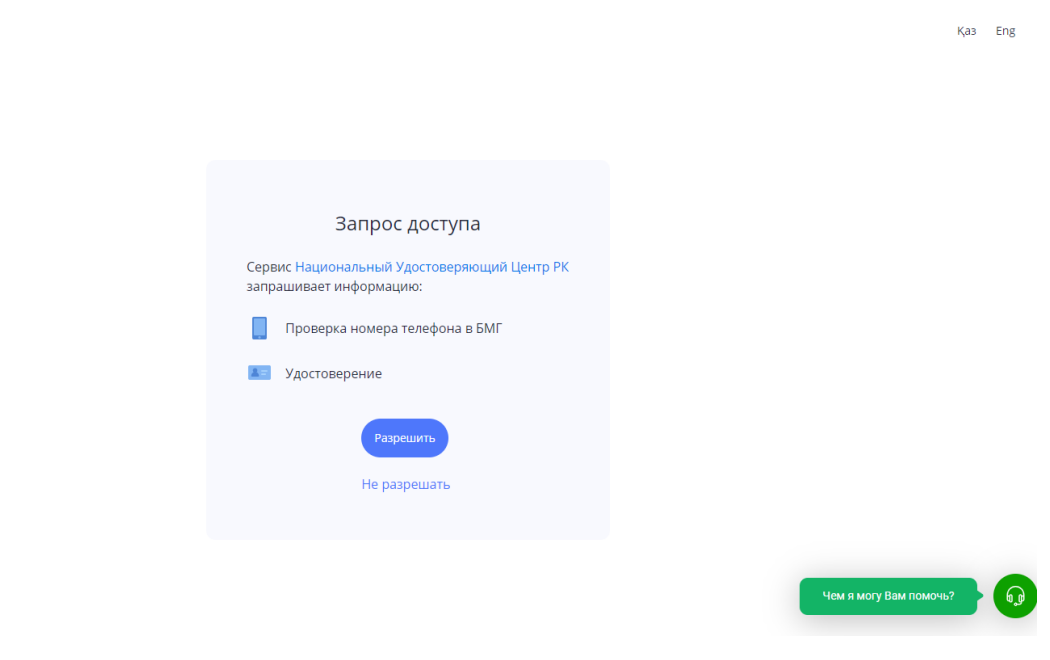

17. Откроется страница Национального удостоверяющего центра. Вам необходимо ознакомится с Пользовательским соглашением и нажать кнопку «Подтвердить»

| KARAN<br>VITT                              | қстан респуеликасының<br>ық қуәландырушы орталығы 🛞 ви                                                                                                    |                   |
|--------------------------------------------|----------------------------------------------------------------------------------------------------|-------------------|
| СЕРВИСЫ                                    | личный кабинет                                                                                                    |                   |
| подача онл                                 | «Қазақстан Республикасының Ұлттық куәландырушы орталығы» ақпараттық жүйесінің<br>пайдаланушылық келісімі                                                                                                    | i                 |
| Шаг 1<br>Проекриа зарен<br>номера в бале н | Мен, «Казакстан Республикасының Хиттық құзаяқыруды орталығы ақпараттық күүесінің (бідан әр) –<br>Жууе) пайдаалаушысы, «Мелмекттік карселгіптік казыстат туралые 203 кылғы 15 саурасы 188 8-V<br>Казакстан Республикасы Занының 5-бабы 2-тармағының 12 тармақшасына, «Дербес деректер және оларды<br>коргау туралые 2013 жылез 12 мамырдағы 18 8-V Казакстан Республикасының занці 0-бабының тапалтарыны<br>саймес «Үлттық акпараттық текнологиялар» АК (бідан әрі) - Оператор «Қазакстан Республикасының Казыстт<br>қауаландар қаластанының төре уүелігігі беру мәне кері кайтарыпа паул мениеткік мерсегілегін кезистігі нақазыст<br>желісінінде дақасталының төре уүелігігі беру мәне кері кайтарыпа паул мениеткік мерсегілегіне қазыстта қазысты | адаюнных<br>нерка |
| ИИН: *<br>Фаликлис:<br>Име:                | Мен жинауса жане өндеуге калісім берген дербес деректерге жататыны:<br>таті;<br>аки;<br>акесінің аты;<br>жися;<br>жися;<br>сайлансы сакараать электрондык полити мекенкайы; тұрғылықты собыссы және қаласы.                                                                                                    |                   |
| Отчество:                                  | Менің дербес деректерімді «Жеке тұлғалар» мен «Заңды тұлғалар» мемлекеттік дереккорларынан келесі<br>максаттарда алуға болатынына келісім беремін:                                                                                                    |                   |
| Электронная по                             | <ul> <li>пайдаланушыны сайкестендіру;</li> <li>толтыру процесін автоматтандыру;</li> <li>дербе сантаратта циркі енгізу.</li> </ul>                                                                                                    |                   |
|                                            | Менің дербес деректерімді өңдеуге келісім бермеген жағдайда, қызметтер маған толық көлемде көрсетіле<br>алмайтыны туралы маған ескертілді.                                                                                                    |                   |
| Хранилище клю                              | Сондай-ақ, қызметті алу үшін өтінімді тек өзімнің атымнан беру және қолданыстағы электрондық мекенжайды<br>ұсыну кажеттілігі туралы ескертілдім.                                                                                                    |                   |
|                                            | <ul> <li>Пайдаланушылық келісімді оқыдым және шарттарымен келісемін.</li> <li>Подтвердить</li> <li>Васыульса на главную стовницу</li> </ul>                                                                                                    |                   |
|                                            |                                                                                                    |                   |

18. В форме заявления можете указать электронную почту для дальнейшего получения разных уведомлений об ЭЦП. В поле выбора типа хранилища ключей выберите необходимое.

| ССЕРВИССИ ЛИЧНОЙ КАБИЛЕТ<br>ПОДАЧА ОНЛАЙН ЗАЯВКИ ПО ШАБЛОНУ «ФИЗИЧЕСКОЕ ЛИЦО - УДАЛЕННАЯ ИДЕНТИФИКАЦИЯ»<br>Шаг 1<br>Проверка зарелистрированието<br>немера за базе мобильных граждан<br>Иаг 2<br>Удалениая изанглификация<br>Ланные онлайн заявки<br>Стенерация илочевой гарод<br>Статуса заявки<br>ИИН: •<br>Фамилик:<br>ИИ: •<br>Фамилик:<br>ИИ: •<br>Фамилик:<br>Ранные хранилиша ключей<br>Хранилица ключей: •<br>Фамилик:<br>Ранные хранилица ключей                                                                                                    |
|----------------------------------------------------------------------------------------------------|
| Ванные хранилище ключев: * Выберите хранилище Ключев:                                                                                                    |
| Проверна зарегистрированного<br>печера за базе мобильнох трандан         Удалевная идентификация<br>лечности чера digata         Подича очлайн заявани<br>(генерация илочевой паро)         Поличене рагистрациран<br>статуса заявии!           Данные онлайн заявки:         ИИН: *         -           Фанилия:         -         -           Инк:         -         -           Отчество:         -         -           Злектронная почта:         -         -           Цанные хранилище ключей: *         -         -           Данные хранилица ключей         -         -                                                                                                    |
|                                                                                                    |
| Данные силайн засаки:           ИИН: •           Фамилиа:           Има:           Отчество:           саминые хранилища ключей           Данные хранилища ключей           Кранилищ ключей: •           Быберите хранилища           Отчество:           Саминые хранилища ключей                                                                                                    |
| ИИН.*<br>Фомилия:<br>Иня:<br>Отчество:<br>Электронная почта:<br>ехатріе@кнатріе.kz<br>Танные хранилище ключей.*<br>Выберите хранилище ключей<br>Трть к хранилище ключей.*                                                                                                    |
| Фамилика:                                                                                                    |
| Има:         Отчество:           Электронная почта:         example@example.kz           Данные хранилища ключей         Данные хранилища ключей           Хранилище ключей:         Выберите хранилища           Путь к хранилищи ключей:         Выберите хранилища                                                                                                    |
| отчество: example@example.kz  Ланные хранилище ключей:  Хранилище ключей:  Выберите хранилище  Птъ к хранилищи ключей:  Саности слов состой состой с |
| Электронная почта:         example@example.kz           Данные хранилища ключей         Данные хранилища ключей           Хранилище ключей:         Выберите хранилище           Путь к хранилищи ключей:         выберите хранилище                                                                                                    |
| Данные хранилища ключей<br>Хранилище ключей: Выберите хранилище<br>Туть к хранилищу ключей: Состоят странования состоят.                                                                                                    |
| Данные хранилище ключей: Выберите хранилище слючей  Хранилище ключей: Выберите хранилище  Туть к хранилищу ключей: Состоят слов с состоят слов с состоят с состоят с  |
| Хранилище ключей: Выберите хранилище                                                                                                    |
| Путь к хранилищу ключей: Сриборита доль и упрыилини илицер.                                                                                                    |
|                                                                                                    |
|                                                                                                    |

19. Далее необходимо указать путь к хранилищу ключей для сохранения ЭЦП (выбрать папку) и нажать на кнопку «Открыть». Нажать кнопку «Подать заявку»

| ПОДАЧА ОНЛАЙН ЗАЯВКИ ПО                                                  | ШАБЛОНУ «ФИЗИЧЕСКОЕ ЛИЦО - УДАЛЕННАЯ І                                             | ИДЕНТИФИКАЦИЯ»                                                                  |
|--------------------------------------------------------------------------|------------------------------------------------------------------------------------|---------------------------------------------------------------------------------|
| Шаг 1<br>Проверка зарегистрированного<br>номера в базе мобильных граждан | Шаг 2.<br>Удаленная идентификация<br>личности через digital-id<br>(генерация ключе | шаг 4<br>Получение регистрационных<br>свидетельств (Проверка<br>статуса заявки) |
|                                                                          | Данные онлайн заявки:                                                              |                                                                                 |
| иин: *                                                                   |                                                                                    |                                                                                 |
| Фамилия:                                                                 |                                                                                    |                                                                                 |
| Имя:                                                                     |                                                                                    |                                                                                 |
| Отчество:                                                                |                                                                                    |                                                                                 |
| Электронная почта:                                                       | example@example.kz                                                                 |                                                                                 |
|                                                                          | Данные хранилища ключей                                                            |                                                                                 |
| Хранилище ключей: *                                                      | Персональный компьютер                                                             | *                                                                               |
| Путь к хранилищу ключей: *                                               |                                                                                    | 🔍 🗴 Подать заявку                                                               |

20. Нажать кнопку «Обновить»

| СЕРВИСЫ                                | ЛИЧНЫЙ КАБИН                    | ET                                      |                             |                                                                                   |
|----------------------------------------|---------------------------------|-----------------------------------------|-----------------------------|-----------------------------------------------------------------------------------|
|                                        |                                 |                                         |                             |                                                                                   |
| СЕРВИСЫ >                              | ПРОВЕРКА СТАТУС                 | СА ЗАЯВКИ                               |                             | Новая проверка                                                                    |
| Шаг 1<br>Проверка зар<br>номера в бази |                                 |                                         |                             | Шаг 4<br>Получение регистрационных<br>свидетельств (Проверха<br>статуса задеки)   |
|                                        |                                 | 000000000000000000000000000000000000000 |                             |                                                                                   |
| Тип пользова                           | еля:                            | Физическое лицо                         | Бабратели                   |                                                                                   |
|                                        |                                 |                                         |                             |                                                                                   |
| ФИО:                                   |                                 |                                         |                             |                                                                                   |
|                                        |                                 |                                         |                             |                                                                                   |
|                                        |                                 | Таблица стату                           | сов заявки:                 |                                                                                   |
|                                        |                                 | Наименование статуса                    |                             |                                                                                   |
|                                        |                                 | Новая заявка                            |                             | подробная информация                                                              |
|                                        |                                 | Пользователь идентифицирован центро     | м регистрации               | подробная информация                                                              |
|                                        |                                 | Заявка на подписи в ИС НУЦ              |                             | подробная информация.                                                             |
|                                        |                                 | Пацияна                                 | 200924                      |                                                                                   |
|                                        |                                 | por more :                              | sunonn                      |                                                                                   |
| Номер заявки                           |                                 |                                         |                             | 🛃 скачать заявление в формате PDF<br>🗃 скачать заявление в формате Microsoft Word |
| Дата создани                           | c                               |                                         |                             | _                                                                                 |
| шаблон:                                |                                 | Физическое лицо - удаленная иде         | нтификация                  |                                                                                   |
| Тип заявки:                            |                                 | Онлайн заявка                           |                             |                                                                                   |
| Текущий стат                           | rc:                             | Заявка на подписи в ИС НУЦ              |                             | Обновить                                                                          |
|                                        |                                 |                                         |                             |                                                                                   |
|                                        |                                 |                                         |                             |                                                                                   |
|                                        |                                 |                                         |                             |                                                                                   |
|                                        |                                 |                                         |                             |                                                                                   |
|                                        |                                 |                                         |                             |                                                                                   |
| © 2020 AO «Наци                        | нальные информацион             | ные технологии»                         |                             |                                                                                   |
|                                        |                                 |                                         |                             |                                                                                   |
| Апрес: Республик                       | Казахстан 010000 г Н            | ио-Суптан, певобележне, ул Кунаева 12   | 71 EASHEC - LIENTD & TRUSTs |                                                                                   |
| T                                      | 0 7777. 4444 (5-                |                                         |                             |                                                                                   |
| -                                      | OCCUTATINA (OCCUTATINA          | о телефоннал линию на территории их     |                             |                                                                                   |
| Техническая подд                       | proxa: <u>support@pki.gov.k</u> |                                         |                             |                                                                                   |

21. Ваша заявка удачно сформирована, если Вы не являетесь Первым руководителем, то Вам необходимо его подтверждение

|                             |                                                                                   | Шаг 3<br>Подача онлайн заявки<br>(генерация ключевой пары)                                      | Шаг 4<br>Получение регистрационных<br>свидетельств (Проверка<br>статуса заявки) |                    |
|-----------------------------|-----------------------------------------------------------------------------------|-------------------------------------------------------------------------------------------------|---------------------------------------------------------------------------------|--------------------|
|                             | Данные пол                                                                        | ьзователя                                                                                       |                                                                                 |                    |
| Тип пользователя:           | Юридическое лицо                                                                  |                                                                                                 |                                                                                 |                    |
| БИН:                        |                                                                                   |                                                                                                 | _                                                                               |                    |
| Наименование организации: 3 | АЯВКА УСПЕШНО СФОР                                                                | РИИРОВАНА!                                                                                      |                                                                                 |                    |
| иин:                        | 920817350644                                                                      |                                                                                                 |                                                                                 |                    |
| ФИО:                        | Вашей заявке присвое<br>Сохраните или запиши<br>процедуры получени<br>необходимо: | ен номер:<br>ите номер заявки! Для завершени<br>ия сертификатов НУЦ РК Ва<br>поле аполного      | ям                                                                              |                    |
| Время изменения статуса     | 1 шаг: Обратиться<br>организации или лицу<br>(сотрудник с правом<br>заявки.       | к первому руководителю Ваше<br>у, исполняющему его обязанност<br>и подписи), для подтверждени   | ей<br>ти іная информация_<br>ия іная информация_                                |                    |
| Номер заявки:               | 2 шаг: После п<br>руководителем, уста<br>странице, либо на стр.                   | одтверждения заявки первь<br>ановите сертификаты на это<br>анице проверки статуса заявки.<br>Ок | ым<br>Эй заявление в формате PDF<br>заявление в формате Microsoft               |                    |
| Дата создания:              | 23 04 2021 (1515)                                                                 |                                                                                                 |                                                                                 |                    |
| Шаблон:                     | Юридическое лицо - Сотрудник о<br>идентификация                                   | рганизации - удаленная                                                                          |                                                                                 |                    |
| Тип заявки:                 | Онлайн заявка                                                                     |                                                                                                 |                                                                                 |                    |
| Текущий статус:             | Пользователь идентифицирован<br>Ожидание подтверждения перв                       | н центром регистрации<br>ого руководителя                                                       | обновить<br>Активация V                                                         |                    |
|                             |                                                                                   |                                                                                                 |                                                                                 | овать Windows, пер |

22. Для получение подтверждение о первого руководителя вам надо подать заявку через СЭД Salem-Office, для этого перехрдим на сайт <u>gyzpu.edu.kz</u>

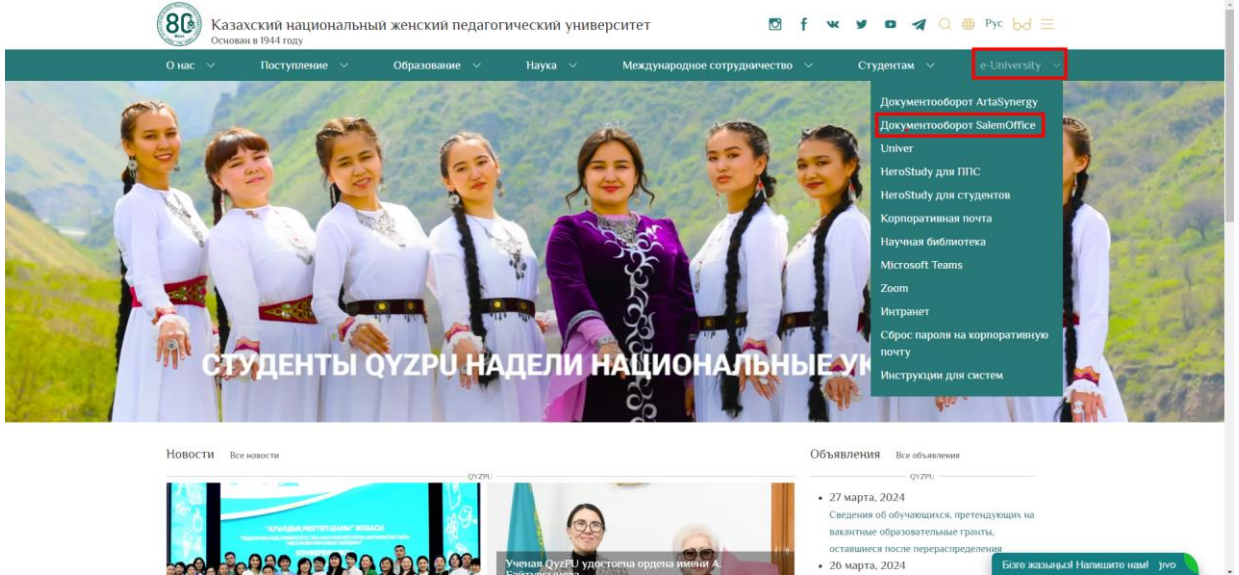

23. Авторизуемся своими учетными даннами

| S                                                        | alem office -     | ANC Sirius |
|----------------------------------------------------------|-------------------|------------|
|                                                          | ПОЛЬЗОВАТЕЛЬ      | КОНТРАГЕНТ |
|                                                          |                   |            |
| имя пользователя                                         |                   |            |
| tolybaev.k@qy                                            | zpu.edu.kz        |            |
| Naki nonadosaren<br>tolybaev.k@qy                        | zpu.edu.kz        |            |
| ионалователя<br>tolybaev.k@qy<br>Пароль*<br>ЗАБЫЛИ ПАРО. | zpu.edu.kz<br>пь? | войти      |

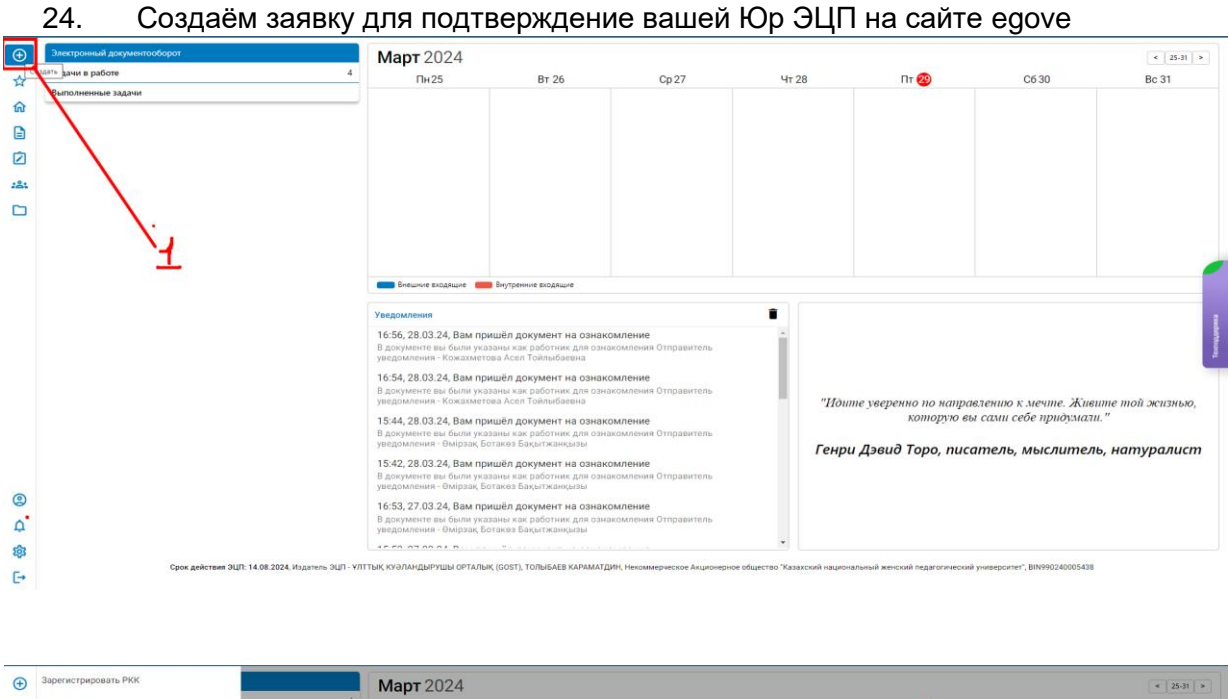

| 0   |                              |              | Map1 2024                                             |                                                  |                                    |       |                         |                      | 4 25-31 #      |
|-----|------------------------------|--------------|-------------------------------------------------------|--------------------------------------------------|------------------------------------|-------|-------------------------|----------------------|----------------|
| ☆   | Зарегистрировать обращение   | 4            | Пн25                                                  | Bt 26                                            | Cp 27                              | Чт 28 | п 🕲                     | C6 30                | Bc 31          |
| ណ   | Создать внешний исходящий    |              |                                                       |                                                  |                                    |       |                         |                      |                |
|     | Создать внутренний исходящий |              |                                                       |                                                  |                                    |       |                         |                      |                |
|     | Создать ОРД                  |              |                                                       |                                                  |                                    |       |                         |                      |                |
| 181 | Подать заявку                |              |                                                       |                                                  |                                    |       |                         |                      |                |
|     | Документы в работе           |              |                                                       |                                                  |                                    |       |                         |                      |                |
|     |                              | $\mathbf{N}$ |                                                       |                                                  |                                    |       |                         |                      |                |
|     |                              | $\sim$       | Внешние вхраящие                                      | Внутренние входящие                              |                                    |       |                         |                      |                |
|     | 12                           | $\sim X_{1}$ | Vesseure                                              |                                                  |                                    | •     |                         |                      |                |
|     |                              | $\sim \chi$  | 16:56, 28.03.24, Вам при                              | шёл документ на озна                             | комление                           | -     |                         |                      |                |
|     |                              |              | В документе вы были указ<br>уведомления - Кожахмето   | аны как работник для оз<br>ва Асел Тойлыбаевна   | акомления Отправитель              |       |                         |                      |                |
|     |                              |              | 16:54, 28.03.24, Вам при                              | шёл документ на озна                             | комление                           | _     |                         |                      |                |
|     |                              | -            | уведомления - Кожахмето                               | аны хак расотник для оз<br>ва Acen Тойлыбаевна   | чакомления отправитель             |       | "Счастье – это не нечто | готовое. Счастье зав | исит только от |
|     |                              |              | 15:44, 28.03.24, Вам при<br>В документе вы были указ  | шёл документ на озна<br>аны как работник для озг | комление<br>накомления Отправитель |       | 601                     | ших действий. "      |                |
|     |                              |              | 15:42 28 03 24 Baw now                                | шёл локумент на озна                             | Сомление                           |       | 4                       | цалай Лама           |                |
|     |                              |              | В документе вы были указ<br>уведомления - Өмірзақ Бо  | аны как работник для оа<br>такөз Бақытжанқызы    | акомления Отправитель              |       |                         |                      |                |
| 0   |                              |              | 16:53, 27.03.24, Вам при                              | шёл документ на озна                             | комление                           |       |                         |                      |                |
| Φ.  |                              |              | В документе вы были указ<br>уведомления - Өмірзак, Бо | аны как работник для оза<br>такез Бақытжанқызы   | какомления Отправитель             |       |                         |                      |                |
| -0- |                              |              |                                                       |                                                  |                                    |       |                         |                      |                |

В системе СЭД Salem Office есть 2 типа заявок для получения Юр ЭЦП:

- 1) Для первичного получения (Новых сотрудников)
- 2) Для повторного получение

| Подать заявку<br>Q юрэцп | ,<br>                                                            |                                                                                                    |                                                                                       |                   |                  |      | Ŧ        | ☆ <b>1</b> |
|--------------------------|------------------------------------------------------------------|----------------------------------------------------------------------------------------------------|---------------------------------------------------------------------------------------|-------------------|------------------|------|----------|------------|
| Номер                    | Наименование формы                                               | Автор                                                                                              | Исполнить                                                                             | Дата создания     |                  |      |          |            |
| 94123A1F8E10477E         | Заявка для получение Юридического ЭЦП (Для новых<br>сотрудников) | Толыбаев К.Д., Инженер-техник, Отдел<br>сопровождения и разработок<br>информационных систем. НАО   | ни "казахский национальный<br>жинский педагогический<br>в повреитет". Цифровой офицер | 16.08.2023, 09:21 |                  |      |          |            |
| 0C7EE4F9A91A47           | Объяснительная записка для получение<br>Юридического ЭЦП         | Кожахметова А.Т., Инженер-техник,<br>Отава совровожавши и разработок<br>информационных систем, НАО | КАЗАХСКИЙ НАЦИОНАЛЬНЫЙ<br>ЖЕРСКИЙ ПЕДАГОГИЧЕСКИЙ<br>УНИВЕРСИТЕТ', Цифровой офицер     | 27.07.2023, 15:43 |                  |      |          |            |
|                          |                                                                  | -                                                                                                  |                                                                                       |                   |                  |      |          |            |
|                          |                                                                  |                                                                                                    |                                                                                       |                   |                  |      |          |            |
|                          |                                                                  |                                                                                                    |                                                                                       |                   |                  |      |          |            |
|                          |                                                                  |                                                                                                    |                                                                                       |                   |                  |      |          |            |
|                          |                                                                  |                                                                                                    |                                                                                       |                   |                  |      |          |            |
|                          |                                                                  |                                                                                                    |                                                                                       |                   |                  |      |          |            |
|                          |                                                                  |                                                                                                    |                                                                                       |                   |                  |      |          |            |
|                          |                                                                  |                                                                                                    |                                                                                       |                   |                  |      |          |            |
|                          |                                                                  |                                                                                                    |                                                                                       |                   | Количество строк | 20 - | 1-2 из 2 | <          |

## 25. Выбрав нужный тип заявки, заполняем все нужные поля внутри заявки

| €        | Наименование формы: Объяснительная записка для получение Юридического ЭЦП                                                                                 |
|----------|----------------------------------------------------------------------------------------------------|
| ☆        | Исполнитель: НАО "КазНацЖенПУ" (НАО "КАЗЛХСКИЙ НАЦИОНАЛЬНЫЙ ЖЕНСКИЙ ПЕДАГОГИЧЕСКИЙ УНИВЕРСИТЕТ), Цифровою офицер                                          |
| ⋒        | Данные формы                                                                                                    |
| 6        | Кол-во дней на исполнение: 3                                                                                                    |
| Ż        | (Для внутренних заявок) Соогласованием сторонних структур                                                                                                 |
| :81      | Лист согласования                                                                                                    |
|          | Тип согласования: Последовательное                                                                                                    |
|          | 1. Микропуло Юлия Вечеславовна, Директор департамента, НА Департамент, НАО "КазНацЖенПУ" (НАО "КАЗАХСКИЙ НАЦИОНАЛЬНЫЙ ЖЕНСКИЙ ПЕДАГОГИЧЕСКИЙ УНИВЕРСИТЕТ) |
|          | Поля формы                                                                                                    |
|          | Provident VIAL                                                                                                    |
|          | ripirana vinit                                                                                                    |
|          | Содержание *                                                                                                    |
|          |                                                                                                    |
|          | 0/512                                                                                                    |
|          | ЗАГРУЗИТЬ ПРИЛОЖЕНИЯ                                                                                                    |
|          | DOJATA 3458KY                                                                                                    |
|          |                                                                                                    |
|          |                                                                                                    |
| 2        |                                                                                                    |
| ۵        |                                                                                                    |
| វតិវ     |                                                                                                    |
|          |                                                                                                    |
| <b>1</b> |                                                                                                    |

| Q, Поиск       |                   |                                                          |                 |               |                   |   | * | ☆ |
|----------------|-------------------|----------------------------------------------------------|-----------------|---------------|-------------------|---|---|---|
| Номер          | Дата подачи       | Наименование формы                                       | Статус          | Исполнитель   | Дата исполнения   |   |   |   |
| 460A9A2AD5F14B | 29.03.2024, 12:02 | Объяснительная записка для получение<br>Юридического ЭЦП | На согласовании | Картбаев Т.С. | 01.04.2024, 12:02 |   |   |   |
|                |                   |                                                          |                 |               |                   | _ |   |   |
|                |                   |                                                          |                 |               |                   |   |   |   |
|                |                   |                                                          |                 |               |                   |   |   |   |
|                |                   |                                                          |                 |               |                   |   |   |   |
|                |                   |                                                          |                 |               |                   |   |   |   |
|                |                   |                                                          |                 |               |                   |   |   |   |
|                |                   |                                                          |                 |               |                   |   |   |   |
|                |                   |                                                          |                 |               |                   |   |   |   |
|                |                   |                                                          |                 |               |                   |   |   |   |
|                |                   |                                                          |                 |               |                   |   |   |   |
|                |                   |                                                          |                 |               |                   |   |   |   |

После подачи заявки оно поступает в департамент HR соглосование, после соглосование оно поступаеит первому руководителю. Когда статус Заявкий будет Испольнео. Переходим на сайт <u>pki.gov.kz</u>

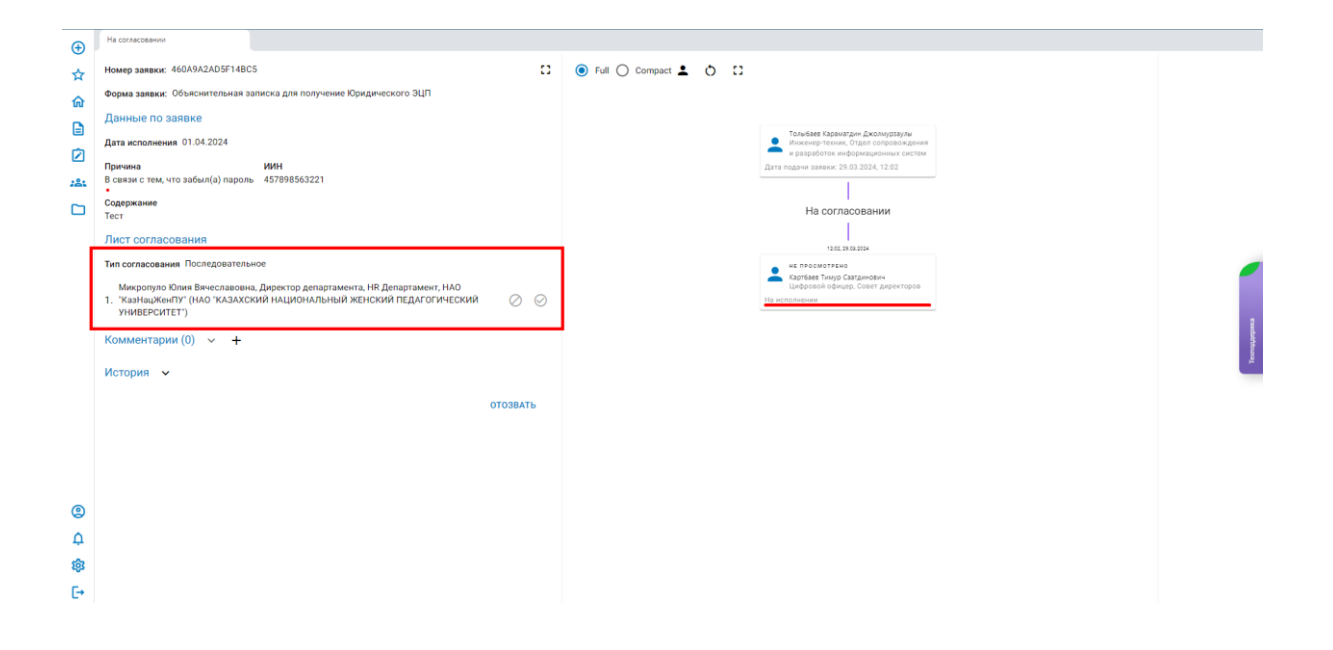

26. На сайте pki.gov.kz выбераем раздел «Проверка статуса заявки»

| Национальный удостоверяю<br>РЕСПУБЛИКИ КАЗАХСТАН                                | ЩИЙ ЦЕНТР                                                                      | <u> Я</u> лич                                                         | ный кабинет 🐁 1414 т ги т 🗮                               |  |
|---------------------------------------------------------------------------------|--------------------------------------------------------------------------------|-----------------------------------------------------------------------|-----------------------------------------------------------|--|
| Получение ключей ЭЦП                                                            | Гар<br>Кар<br>Проверка статуса заявки                                          | <b>ш</b><br>Проверка ключа ЭЦП                                        | У<br>У⊗<br>Отзыв ключа ЭЦП                                |  |
| Проверка статуса за<br>———<br>Хаа                                               | явки                                                                           |                                                                       |                                                           |  |
| О НУЦ РК Сервись<br>Документация Разработ<br>Соругіght © 2024 Национальный удос | Статистика НУЦ РК<br>ликам Ліеоный кабинот<br>говеряющий центр Республики Каза | <ul> <li>№ 1414</li> <li>Вырронt@goscorp.kz</li> <li>кстан</li> </ul> | My s coucersx<br>() () () () () () () () () () () () () ( |  |

27. В открывшимся странице пишем номер заявки который был создан на сайте egove.kz

| национальный удостоверяющий центр 📧 🔞                                                                                                    |
|----------------------------------------------------------------------------------------------------|
| СЕРВИСЫ ЛИЧНЫЙ КАБИНЕТ                                                                                                    |
| СЕРВИСЫ > ПРОВЕРКА СТАТУСА ЗАЯВКИ                                                                                                    |
| Примежание Поске подтвержаемии заявлении о оператором ЦОН выпуско регистрационного свидетальства водчанствалесто в сорхи не<br>более 2 рабочих вые в коответствии с утвержаенным стандартом посударственной услуги. Выдана и отзыв регистрационного<br>самретельства НУЦ РК. <u>Наполнита иновие заявия</u> |
| Поля, отнеченные *, объексни на рез 2000 ними.<br>Номер заявки: * 6501 30012 • Искать                                                                                                    |
|                                                                                                    |
|                                                                                                    |
|                                                                                                    |
|                                                                                                    |
|                                                                                                    |
| © 2924 АО Национальные информационные технологии»                                                                                                    |
| Assess Demokrates Kunnersen (MMMA / Astrono neurofisteres a millionistic En EFFE Evenue Junior EVDA                                                                                                    |

28. После подтверждения Первым руководителем в полях «Новый пароль» и «Повторите пароль» назначить свой пароль на ЭЦП, соответствующий необходимым требованиям и нажать кнопку «Загрузить сертификаты»

| Удаленныя идентификация<br>личности через digital-id                                                                    |                                                                                                    | Получение регистрационных<br>свидетельств (Проверка<br>статуса заявки)                                                                                                    |
|----------------------------------------------------------------------------------------------------|----------------------------------------------------------------------------------------------------|----------------------------------------------------------------------------------------------------|
| еки регистрационных свидетельств HVI I DK уиз                                                                           |                                                                                                    |                                                                                                    |
|                                                                                                    | ажите место хранения Ваших за                                                                                                    | крытых ключей, сформированных при                                                                                                    |
| загрузить сертификаты" после заполнения поле                                                                            | и для пароля.                                                                                                    |                                                                                                    |
| Данные пользов                                                                                                    | ателя                                                                                                    |                                                                                                    |
|                                                                                                    |                                                                                                    |                                                                                                    |
|                                                                                                    |                                                                                                    |                                                                                                    |
|                                                                                                    |                                                                                                    |                                                                                                    |
|                                                                                                    |                                                                                                    |                                                                                                    |
| Таблица статусов                                                                                                    | адавки:                                                                                                    |                                                                                                    |
| Наименование статуса                                                                                                    |                                                                                                    |                                                                                                    |
| Новая заявка                                                                                                    |                                                                                                    | подробная информация                                                                                                    |
| Пользователь идентифицирован центром регистр                                                                            | ации                                                                                                    | подробная информация                                                                                                    |
| Заявка на подписи в ИС НУЦ                                                                                              |                                                                                                    | подробная информация                                                                                                    |
| Выпущены регистрационные свидетельства (серти                                                                           | ификаты) по заявке                                                                                                    | подробная информация.                                                                                                    |
|                                                                                                    |                                                                                                    |                                                                                                    |
| Данные заяв                                                                                                    | ки                                                                                                    |                                                                                                    |
|                                                                                                    | -                                                                                                    | 🖞 скачать заявление в формате PDF                                                                                                    |
|                                                                                                    |                                                                                                    | ☐ окачать заявление в формате Microsoft<br>/ord                                                                                                    |
|                                                                                                    |                                                                                                    |                                                                                                    |
| Физическое лицо - удаленная идентиф                                                                                     | оикация                                                                                                    |                                                                                                    |
| Онлайн заявка                                                                                                    |                                                                                                    |                                                                                                    |
| Выпущены регистрационные свидет<br>заявке                                                                               | ельства (сертификаты) по                                                                                                    |                                                                                                    |
|                                                                                                    |                                                                                                    |                                                                                                    |
| Данные хранилища                                                                                                    | ключей                                                                                                    |                                                                                                    |
| Персональный компьютер                                                                                                  |                                                                                                    |                                                                                                    |
|                                                                                                    | ٩                                                                                                    | 8                                                                                                    |
|                                                                                                    |                                                                                                    |                                                                                                    |
|                                                                                                    |                                                                                                    | Загрузить сертификаты                                                                                                    |
| остоять из латинских букв «а-z» и цифр «б<br>имеолов.<br>почать в себя:<br>чего регистра: «А-Z»<br>ы: «#S∧+=!*()&@%_?-» | 0-9 .                                                                                                    |                                                                                                    |
|                                                                                                    |                                                                                                    |                                                                                                    |
|                                                                                                    | Данные пользов<br>Теблица статусов<br>Каминованое статусо<br>Валинованое статусо<br>Валинованое статусо<br>Данные зако<br>Онлайн закона<br>Онлайн закона<br>Валицения регистрационные кожерт<br>Валицения регистрационные кожерт<br>Валицения регистрационные кожерт<br>Валицения регистрационные кожерт<br>Валицения регистрационные кожерт<br>Валицения регистрационные кожерт<br>Валицения регистрационные кожерт<br>Валицения регистрационные кожерт<br>Валицения регистрационные кожерт<br>Валицения регистрационные кожерт<br>Валицения регистрационные кожерт<br>Валинование совет совет<br>Систорания регистрационные кожерт<br>Валинование совет совет<br>Систорания регистрационные кожерт<br>Валинование совет совет<br>Систорания совет совет<br>Систорания совет совет совет<br>Систорания совет совет совет<br>Систорания совет совет совет<br>Систорания совет совет совет<br>Систорания совет совет совет<br>Систорания совет совет совет<br>Систорания совет совет совет<br>Систорания совет совет совет<br>Систорания совет совет совет совет<br>Систорания совет совет совет совет<br>Систорания совет совет совет совет совет<br>Систорания совет совет совет совет совет совет<br>Систорания совет совет совет совет совет совет совет совет<br>Систорания совет совет сов | Динные пользователя  Табляца (татусов заявни;  Табляца (татусов заявни;  Табляца (татусов заявни;  Табляца (татусов заявни;  Табляца (татусов заявни;  Табляца (татусов заявни;  Динные пользователя (татусов заявни;  Динные заявки  Систом и пользи заявка  Динные заявки  Динные заявки  Динные заявки  Динные сендетельства (сертификация Онлайи заявка Динные сендетельства (сертификация Онлайи заявка Динные сендетельства (сертификация Онлайи заявка Динные сендетельства (сертификация Онлайи заявка Динные сендетельства (сертификация Онлайи заявка Динные табитирования |

29. Откроется окно с уведомлением об успешной установке ЭЦП

| <ul> <li>национальный удостоверяющий центр</li> <li>испралики казахстан</li> <li>в</li> </ul>                             | ov elicense<br>av e.notary                                                      |  |
|----------------------------------------------------------------------------------------------------|---------------------------------------------------------------------------------|--|
| СЕРВИСЫ ЛИЧНЫЙ КАЗИНЕТ<br>СЕРВИСЫ > ПРОВЕРКА СТАТУСА ЗАЯВКИ<br>() Сергификаты услашно установлены. Ключи ЭЦЛ готовы к исл |                                                                                 |  |
| Внимание: Обязательно запомните указанный гаролы Пароль восстановлению н<br>необходино отовать.                           | подлежит! ЮЦ РК не хранит Ваши пароли, и в случае утери пароли данные ключи ЗЦЛ |  |

## Поздравляем!!!

Ваши сертификаты ЭЦП успешно установлены в папке, указанной в шаге 18